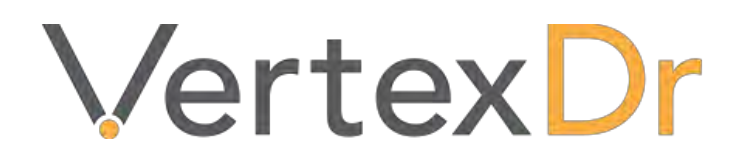

# **EPCS Prescription** Writer

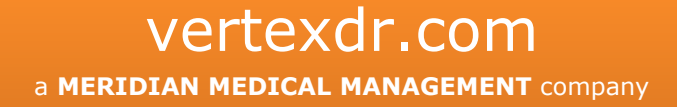

## Legal Notifications

#### **Disclaimers**

© 1998-2019 Meridian Medical Management. All rights reserved. This publication is protected by copyright, is the confidential property of, and all rights are reserved by Meridian Medical Management. It may not, in whole or part, be copied, photocopied, reproduced, translated, or reduced to any electronic medium or machine-readable form without prior consent, in writing, from Meridian Medical Management.

It is possible that it may contain technical or typographical errors. Meridian Medical Management provides this publication "as is" without warranty of any kind, either expressed or implied. All patient names, provider names, and offices are fictional. Any resemblance to actual persons or locations is purely coincidence.

Meridian Medical Management reserves the right to make changes in specifications and features shown herein, or discontinue the products described at any time without notice or obligation. This does not constitute a representation or warranty or documentation regarding the product or service featured.

Contact your Meridian Medical Management Representative for the most current information and/or inquiries regarding copying and/or using the materials contained in this document outside of the limited scope described herein.

Meridian Medical Management P.O. Box 101 Windsor, CT 06095

#### **Trademark Acknowledgement**

VertexDr Practice Manager ®, VertexDr Appointment Scheduler ®, VertexDr Collector ®, VertexDr Client Center ®, and VertexDr Electronic Health Records ® are registered trademarks or Meridian Medical Management. Microsoft ®, Windows XP ®, Windows Vista ®, and Word ® are registered trademarks of Microsoft Corporation. All other products and company names are trademarks of their respective owners.

#### **Limitations and Conditions of Use**

Meridian Medical Management furnishes this document to you, a current Meridian Medical Management customer, as Meridian Medical Management confidential information pursuant to a non-disclosure agreement (NDA) or the confidentiality provisions of a service contract between you and Meridian Medical Management. If you are not (i) a current Meridian Medical Management customer, and (ii) subject to contractual obligations of confidentiality to Meridian Medical Management, you are not authorized to access this document.

# **Table of Contents**

| Prescription Writer                                       | 1 |
|-----------------------------------------------------------|---|
| Accessing Prescription Writer                             | 1 |
| Prescribing Medications with the EPCS Prescription Writer | 2 |
| Sig Code Builder                                          | 3 |
| Sending Prescriptions Electronically                      | 5 |
| Transmission Confirmation                                 | 7 |

### **Prescription Writer**

#### The following section will explain how to issue a controlled substance electronically.

Note: Prescriptions cannot be sent to the *Authorization* Queue once the provider is activated with EPCS. Prescriptions must be generated and sent by the provider.

#### **Accessing Prescription Writer**

All prescriptions are written from within the *Prescription Writer* Window. There are three ways to access the *Prescription Writer*:

- From the Patient Chart,
- From Medication Overview, or
- From Medcin Charting.

This section illustrates accessing Prescription Writer from the Patient Chart.

1. From within the Patient Chart, select the **Medications** Folder and then select the **New** Button on the Toolbar.

| Rack - Back - Back                                                      | SWAR FOR                                  | R New -         |                                                                   | iomation II-I | Information Leaflets | Cher    | Interactions. | 13 Third | Party Corr | Danison | A               |                                             |
|-------------------------------------------------------------------------|-------------------------------------------|-----------------|-------------------------------------------------------------------|---------------|----------------------|---------|---------------|----------|------------|---------|-----------------|---------------------------------------------|
| atlent Chart                                                            | Qa Ep                                     | cs (No All      | ergy Information on File)<br>Inth Date: 5/25/1981 Next Visit: Non |               |                      |         |               | Maa      |            | -       | MRN: 0000051340 | Patient Chart Account: 5134-1 Client Id: 43 |
| Chart Summary<br>Encounters (13)<br>Vitals<br>PMRSH<br>Problem List (8) | Patier<br>All medic<br>Filter:<br>Medicat | ations prescrit | tions<br>bedforthispatient.<br>scribed 🕐 Pre-Existing             |               |                      |         |               |          |            |         |                 | 🧮 Patient does not take medica              |
| Allergies (0)                                                           | E Activ                                   | Medication      |                                                                   |               |                      |         |               |          |            |         |                 |                                             |
| Clinical Alerts (0)                                                     |                                           | Issue Date      | V Prescription Name                                               | Quantity      | Sig Details          | Refills | Days Supply   | Remain   | DAW        | DAS     | CS              |                                             |
| Messages (0)                                                            |                                           | 04/25/2016      | oxyCODONE 10 mg oral tablet                                       | 30 Tablets    | EVERY EVENING        | 0       | 30            | 0        |            |         |                 | ~                                           |
| Orders (0)                                                              |                                           | 04/25/2016      | 2,3 Dimercaptosuccinic Acid Pac                                   | 1 Pack        | RIGHT EAR            | 8       | 1             | 0        |            |         |                 |                                             |
| Hospitalizations (0)                                                    | -                                         | 04/25/2016      | oxyCODONE 20 mg oral tablet,                                      | 30 Tablets    | FOUR TIMES A DAY     | 0       | 30            | 0        |            |         |                 | ~                                           |
| Shots (0)                                                               |                                           | 03/11/2016      | lisinopril 10 mg oral tablet                                      | 30 Tablets    | 1 ONCE DAILY         | 0       | 30            | 0        |            |         |                 |                                             |
| Injections (0)                                                          | +                                         | 03/11/2016      | lisinopril 10 mg oral tablet                                      | 30 Tablets    | I ONCE DAILY         | 0       | 30            | 0        |            |         |                 |                                             |
| Correspondence (12)                                                     | 4                                         | 03/07/2016      | 1 Hexanol Package Size:500                                        | 1 Pack        | HOURLY               | 0       | 1             | 0        |            |         |                 |                                             |
| Notes (0)                                                               | 1                                         | 02/24/2016      | Synnge 0.5cc 27g 1/2" Package                                     | 30 Packs      | AT BEDTIME           | 0       | 30            | 0        |            |         |                 |                                             |
| Documents (0)                                                           | 4                                         | 02/23/2016      | Synnge 12cc 18g 1" Package Siz                                    | 30 Packs      | 4 BEFORE MEALS       | 0       | 30            | 0        |            |         |                 |                                             |
| Pharmacies (1)                                                          | 4                                         | 02/22/2016      | 1-Butanol Package Size:20000                                      | 1 Pack        | EVERY OTHER DAY      | 0       | 90            | 0        |            |         |                 |                                             |
| Quality Guidelines                                                      | 8                                         | 02/17/2016      | Syringe 35cc Catheter Tip Packa                                   | 1 Pack        | HOURLY               | 0       | 30            | 0        |            |         |                 |                                             |
| Clinical Research (0)                                                   | 8                                         | 02/17/2016      | Syringe 3rc Package Size:100                                      | 1 Pack        | EVERY MORNING        | 0       | 30            | 0        |            |         |                 |                                             |
| a Care Plan                                                             |                                           | 02/16/2016      | Syringe 0.5cc 27g 1/2" Package                                    | 1 Pack        | MORNING              | 0       | 30            | 0        |            |         |                 |                                             |
| Order Sets                                                              |                                           | 02/16/2016      | Syringe 0.3cc 29g 1/2" Package                                    | 1 Pack        | AT BEDTIME           | 0       | 30            | U        |            |         |                 |                                             |
|                                                                         | 0                                         | 02/16/2016      | Syringe 0.3cc 29g 1/2" Package                                    | 1 Pack        | EVERY MORNING        | 0       | 30            | 9        |            |         |                 |                                             |
|                                                                         | +                                         | 02/16/2016      | Syringe 0.5cc 27g 1/2" Package                                    | 1 Pack        | EVERY EVENING        | 0       | 30            | 0        |            |         |                 |                                             |
|                                                                         | 0                                         | 02/16/2016      | Syringe 0.5cc 28g 1/2" Package                                    | 1 Pack        | AT BEDTIME           | 0.      | 30            | D        |            |         |                 |                                             |
|                                                                         | 8                                         | 02/16/2016      | Syringe 0.5cs 27g 1/2" Package                                    | 1 Pack        | EVERY EVENING        | 0       | 30            | 0        |            |         |                 |                                             |
|                                                                         | -                                         | 02/15/2016      | oxyCODONE 20 mg oral tablet,                                      | 30 Tablets    | EVERY EVENING        | 0       | 30            | 0        |            |         |                 | ~                                           |
|                                                                         | 8                                         | 02/12/2016      | Awesome Drug                                                      | 10 Each       | LEFT EAR             | 0       | 10            | 0        |            |         |                 |                                             |
|                                                                         |                                           | 02/12/2016      | Syringe 3cc Package Size:100                                      | 30 Packs      | PUFFS                | 0       | 30            | 0        |            |         |                 |                                             |
|                                                                         | 4                                         | 02/11/2016      | Tybost 150 mg oral tablet                                         | 30 Tablets    | HOURLY               | 0       | 30            | 0        |            |         |                 |                                             |

#### **Prescribing Medications with the EPCS Prescription Writer**

1. From the **Drug** Tab, enter the name of the medication you wish to prescribe then click the **Search** Button.

| V Prescription Writer For: Qa Epcs  |                  |                                                |                     |            |             |    |         |               |             | . 0           |
|-------------------------------------|------------------|------------------------------------------------|---------------------|------------|-------------|----|---------|---------------|-------------|---------------|
| Eile Action                         |                  | a charle a second                              |                     |            |             |    |         |               |             |               |
| 🔶 Send Script , 📴 Autho             | vization Queue 🟅 | • 🛅   🗐 👔 🧟 🧭 Add Allergy   🛟                  |                     |            |             |    |         |               |             |               |
| Prescription Options                | Qa Epcs (N       | to Allergy Information on File)                |                     |            |             |    |         |               | Pa          | tient Scripts |
| Issue Date:                         | Account: 5134 Mi | RN: 513401                                     | ulture MacHentlaner |            |             |    |         |               |             |               |
| 08/09/2016                          | Favorites Drug   | Alleroies Current Rx                           | INCO PIECHEROUTI.   | 10.0       |             |    |         |               | _           | _             |
| ProviderList                        | Larata hun Davi  | - hutures III lensing                          |                     |            |             |    |         | 1.0           | Charle Ohor |               |
| Eprsone, Test MD (EPCS1) - 30       | Locate by: Dig   | g by warne oxtco                               | - N. C. K. I.       |            | S. 4.4. 10  |    |         |               | Check ODS0  | ere           |
| (860) 525-5525                      | Formulary Status | Rx Name                                        | Sig Code            | SigDisplay | Generic OTC | cs |         |               |             | 1             |
| Pharmacy List                       | 2                | oxyCODONE 10 mg oral tablet                    |                     |            |             | 2  |         |               |             |               |
| MAIL ORDER PHARMACY 10 Q .          | 7                | oxyCODONE 15 mg oral tablet                    |                     |            | ~           | 2  |         |               |             |               |
| 9292 LANGLEY RD                     | ?                | oxyCODONE 20 mg oral tablet                    |                     |            | ~           | 2  |         |               |             |               |
| PHOENDX, AZ 85001<br>(623) 515-2323 | ?                | oxyCODONE 20 mg oral tablet, extended release  |                     |            | ~           | z  |         |               |             |               |
|                                     | ?                | oxyCODONE 20 mg/mL oral concentrate            |                     |            | ~           | Z  |         |               |             |               |
| Set as Favorile Pharmasy            | ?                | oxyCODONE 30 mg oral tablet                    |                     |            | ~           | 2  |         |               |             |               |
| SupervisingProvider                 |                  | oxyCODONE 40 mg oral tablet, extended release  |                     |            |             | 2  |         |               |             |               |
| 1                                   | 1 2              | oxyCODONE 5 mg grai tablet                     |                     |            | -           | 2  |         |               |             |               |
|                                     | ?                | axyCODONE 5 mg/5 mL aral solution              |                     |            | -           | 2  |         |               |             |               |
| Repartit Information                | 7                | oxyCODONE 80 mg oral tablet, extended release. |                     |            | -           | 2  |         |               |             |               |
| Denerie Information                 | ?                | oxyCODONE compounding powder                   |                     |            | ~           | 2  |         |               |             |               |
|                                     | CoPay & Co       | overage Information                            |                     |            |             |    |         |               |             |               |
|                                     | Prescribing      | Drugs                                          |                     | -          |             | _  |         |               |             |               |
|                                     | Drug Name        | Sig Code                                       |                     | Quar       | tity        |    | Refills | Days Supplied | As Written  | Sample        |
|                                     |                  |                                                |                     |            |             |    |         |               |             |               |
|                                     |                  |                                                |                     |            |             |    |         |               |             |               |
| Second Provide Second               |                  |                                                |                     |            |             |    |         |               |             |               |
| Visiturromation                     |                  |                                                |                     |            |             |    |         |               |             |               |
| Next visit:                         |                  |                                                |                     |            |             |    |         |               |             |               |
| Last Visit:                         |                  |                                                |                     |            |             |    |         |               |             |               |

2. Double click the drug to open the *Prescription Fill* Window and then select the **Sig Code** Link to access the *Sig Builder* Window.

|                                          | VertexDr Prescription Fill               |
|------------------------------------------|------------------------------------------|
| Prescription<br>Define prescription in   | Fill<br>formation on the specified drug. |
| Drug Name:                               | Percocet 2.5/325 oral tablet             |
| Issued:                                  | 5/1/2018                                 |
| CS:                                      | 2                                        |
| Sig Code:                                | Sig_Code                                 |
|                                          |                                          |
| R×Norm:                                  | 1049637                                  |
| Quantity:                                | ÷ 🖬                                      |
| Quantity Desc:                           | Tablet                                   |
| Total number of<br>refills approved: 1 + | · 0 😯 🖬                                  |
| Days Supplied:                           | 0 😳 🖬                                    |
| Problem:                                 | Q 🗸                                      |
| End Date:                                |                                          |
| Dispensed As:                            | 🗌 Written 🗌 Sample                       |
|                                          | Lot: Exp:                                |
|                                          | Is chronic                               |
|                                          |                                          |
| Add to favorites                         |                                          |
| Prescription Mon                         | itor Checked Prescription Monitoring     |
|                                          | OK Cancel                                |

# a MERIDIAN MEDICAL MANAGEMENT company

3. The **Prescription Monitoring** Link appears at the bottom of the *Prescription Fill* Window when a narcotic is being prescribed. This link opens the Prescription Monitoring Program website for providers to log-in and review that patient's narcotic history.

Note: CT State law requires that providers log into the Prescription Monitoring Program website to check a patient's narcotic history prior to prescribing any narcotics.

4. After reviewing, the provider can document that the information was verified and then check the **RX Monitoring** Checkbox in the *Prescription Fill* Window.

Note: This information is displayed in the *Medications* Section of the Patient Chart.

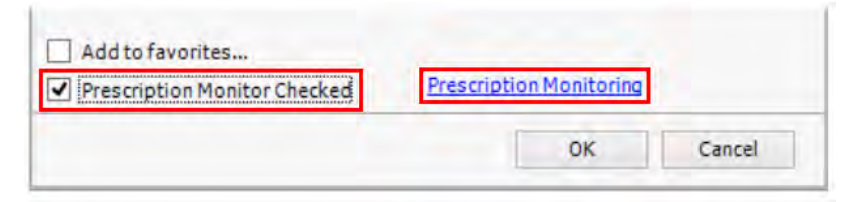

Sig Code Builder

#### 1. Use the *Sig Builder* Window to generate the prescription details.

Note: You must use Sig Builder to generate the prescription. Free texted sigs will not be accepted.

| V | ertexDr Si                                    | g Builder - oxyCODONE 15 m                        | g oral tabl                  | et                           |           |                         |             |
|---|-----------------------------------------------|---------------------------------------------------|------------------------------|------------------------------|-----------|-------------------------|-------------|
| Γ |                                               |                                                   |                              |                              |           |                         |             |
|   |                                               |                                                   |                              | Sigs                         |           |                         |             |
|   | TAKE1                                         | TAKE ONE                                          | T.I.D.                       | THREE TIMES A DAY            | Q8H       | EVERY EIGHT HOURS       |             |
|   | CAP                                           | CAPSULE                                           | Q.I.D.                       | FOUR TIMES A DAY             | Q12H      | EVERY 12 HOURS          |             |
|   | CC                                            | CUBIC CENTIMETER                                  | Q.I.D.2                      | FOUR TIMES A DAY             | INJ       | INJECT                  |             |
|   | GTT                                           | DROP                                              | Q.O.D.                       | EVERY OTHER DAY              | I.V.      | INTRAVENOUS             | E           |
|   | GR                                            | GRAM                                              | QAM                          | EVERY MORNING                | I.M.      | INTRAMUSCULAR           |             |
|   | MG                                            | MILLIGRAM(S)                                      | A.M.                         | MORNING                      | 7DAYS     | FOR 7 DAYS              |             |
|   | ML                                            | MILLILITER                                        | H.S.                         | AT BEDTIME                   | 0.D.      | RIGHT EYE               |             |
|   | oz                                            | OUNCE                                             | QPM                          | EVERY EVENING                | 0.S.      | LEFT EYE                |             |
|   | PUFFS                                         | PUFFS                                             | Q.H.                         | HOURLY                       | 0.U.      | BOTH EYES               |             |
|   | TAB                                           | TABLET                                            | A.C.                         | BEFORE MEALS                 | FORSOB    | FOR SHORTNESS OF BREATH |             |
|   | TBS                                           | TABLESPOON                                        | A.D.                         | RIGHT EAR                    | P.R.N     | AS NEEDED               |             |
|   | TSP                                           | TEASPOON                                          | A.S.                         | LEFT EAR                     | PULV      | POWDER                  |             |
|   | P.O.                                          | ORALLY (BY MOUTH)                                 | APP                          | APPLICATOR                   | QS        | UPTO                    |             |
|   | Q.D.1                                         | EVERY DAY                                         | BP                           | BLOOD PRESSURE               | P.V.      | VAGINALLY               |             |
|   | Q.D.                                          | ONCE A DAY                                        | CRM                          | CREAM                        | P.R       | RECTALLY                |             |
|   | 1Q.D.                                         | ONCE DAILY                                        | D/C                          | DISCONTINUE                  | S.L       | SUB-LINGUAL             |             |
|   | Q.D.2                                         | ONCE PER DAY                                      | A.A                          | OF EACH                      | SS        | ONE HALF                |             |
|   | B.I.D.3                                       | TWICE A DAY                                       | HR                           | HOUR                         | STAT      | NOW/IMMEDIATELY         | -           |
|   | Quantity<br>0.0<br>Refills<br>0<br>Sig Code D | Quantity Descript Tablet Supply Calculate Display | ion *<br>▼<br>0 <del>◆</del> | Sig Text                     |           |                         | • 0         |
|   | Units<br>0.0<br>Addition                      | Unit Ext. Dose                                    | o 🚔                          | Sig Text Entry               | To Pharma | cist OK                 | ys Day Rate |
|   | * Quantity                                    | Description is required for all e                 | lectronic a                  | nd mail order prescriptions. |           |                         |             |

#### vertexdr.com

a MERIDIAN MEDICAL MANAGEMENT company

- **Quantity:** This is the entire amount of pills/bottles/kit/liquid you are going to prescribe to the patient for this fill. Tab to the next field.
- **Quantity Description:** This is used to describe the form of medication being written, e.g., tablet, capsule, liquid, kit, syringe. Select from the drop down arrow as needed.
- **Refills:** Type in the amount of refills you wish to prescribe to the patient.
- **Supply:** Is defined as the Days' Supply for the patient. It takes into account the initial prescription and any refills that are issued to calculate the total days supplied. This will auto-calculate if you are prescribing a tablet or capsule. As needed or as directed will not auto-calculate Days' supply.
- **Units:** This is the amount of medication that the patient will take at any given time or dose, e.g., number of teaspoons, number of tablets.
- Unit Ext.: This gives you the ability to define 1/4, 1/2, and 3/4 for liquid or scored medications.
- **Doses Per Day:** How many doses of the medication the patient will take daily.
- **Sig Text Entry:** Double click on the correct **Sig Code** from the table above. This will populate into the **Sig Text** field, e.g., Q.D., once a day.
- **Days:** This is used to define the number of days you want the patient to take a certain amount of medication, e.g., B.I.D. for seven days. This field is used with the **Additional Sigs** Button for tapered medications.
- **Additional Sigs:** This button is used when prescribing multiple lines of instructions for the patient, e.g. tapered medications.
- **Clear Sigs:** This button will clear all information in the *Sig Builder* Window.
- **Notes to Pharmacist:** This will attach a note to the prescription that will be sent electronically to the pharmacist or printed on the printed or faxed prescription.
- 2. After entering the appropriate Sig Code, click the **OK** Button. The prescription is saved to the *Prescribing Drugs* Queue.
- **3.** Repeat steps 1-4 if you need to prescribe multiple controlled substances.

| V Prescription Writer For: Qa Epcs |                                         |                           |            |             |    |         |               |                 | - 0           | 1 23 |
|------------------------------------|-----------------------------------------|---------------------------|------------|-------------|----|---------|---------------|-----------------|---------------|------|
| File Action                        |                                         |                           |            |             |    |         |               |                 |               |      |
| 🛉 Send Script 🔸 🔁 Author           | rization Queue 🤰 📷 🕅 🏦 🕵 🔗 Add Allergy  | < <del>8</del>            |            |             |    |         |               |                 |               |      |
| Prescription Options               | Qa Epcs (No Allergy Information on      | File)                     |            |             |    |         |               |                 | Patient Scrip | pts  |
| Issue Date:                        | Account: 5134 MRN: 513401               | (PE) (SE) Takan Madimian  | v          |             |    |         |               |                 |               |      |
| 08/09/2016                         | Eavorities, 0700 Alleroies, Current Bx  | şzajtast takes medicadon: | 10         |             |    |         | _             | _               | _             |      |
| ProviderList                       | Annual Inc.                             |                           |            |             |    |         | 100           |                 | Trainer I     | -    |
| Enrone Test MD (EDCS1) - 30        | Locate by: Drug by Name (*) OXYCO       |                           |            |             |    |         |               | search Check Ut | osolete       |      |
| (860) 535,5535                     | Formulary Status Rx Name                | Sig Code                  | SigDisplay | Seneric OTC | cs |         |               |                 |               | -    |
| Pharmacy List                      | ? oxyCODONE 10 mg oral tablet           |                           |            | ~           | 2  |         |               |                 |               |      |
| MAD ODDED DHADMACK ID O            | ? oxyCODONE 10 mg oral tablet, extended | release                   |            |             | 2  |         |               |                 |               | -    |
| 9292 LANGLEY RD                    | 2 and CODONE 15 mg and tablet           |                           |            |             | 2  |         |               |                 |               | _    |
| PHOENIX, AZ 85001                  | 7 axyCODONE 20 mg anal tablet, extended | release                   |            | 5           | 2  |         |               |                 |               |      |
| (623) 515-2323                     | ? oxyCODONE 20 mg/mL oral concentrate   |                           |            |             | z  |         |               |                 |               |      |
| Sat as Fanorita Disemana           | ? oxyCODONE 30 mg oral tablet           |                           |            | ~           | 2  |         |               |                 |               |      |
| 251 BS   DYOTHE PICTURESY          | ? axyCODONE 40 mg aral tablet, extended | release                   |            | ~           | 2  |         |               |                 |               |      |
| SupervisingProvider                | ? oxyCODONE 5 mg oral capsule           |                           |            | *           | 2  |         |               |                 |               |      |
|                                    | ? oxyCODONE 5 mg or al tablet           |                           |            | ~           | 2  |         |               |                 |               |      |
|                                    | ? axyCODONE S mg/S mL oral solution     | ALC: NO                   |            |             | 2  |         |               |                 |               |      |
| Benefit Information                | r axyCODONE so mg arai tablet, extended | release                   |            |             | -  |         |               |                 |               |      |
|                                    |                                         |                           |            |             |    | _       |               |                 | _             | -    |
|                                    | CoPay & Coverage Information            |                           |            |             |    |         |               |                 |               | \$   |
|                                    | Prescribing Drugs                       |                           |            |             |    |         |               |                 |               |      |
|                                    | Drug Name                               | Sig Code                  | Quantity   |             |    | Refills | Days Supplied | As Written      | Samp          | ple. |
|                                    | oxyCODONE 15 mg oral tablet             | Q.D.                      | 60 Tablet  | 5           |    | 0       | 60            |                 |               |      |
|                                    | SQ: LONCE A DAY                         |                           |            |             |    |         |               |                 |               |      |
| Use Information                    |                                         |                           |            |             |    |         |               |                 |               |      |
| Next Vicity                        |                                         |                           |            |             |    |         |               |                 |               |      |
| I and Minite                       |                                         |                           |            |             |    |         |               |                 |               |      |
| Last visit:                        |                                         |                           |            |             |    |         |               |                 |               |      |

### **Sending Prescriptions Electronically**

Note: Prescriptions cannot be sent to the Authorization Queue once the provider is activated with EPCS. Prescriptions must be generated and sent by the provider.

1. After entering all appropriate medications, click the **Send Script** button located at the top, left corner the *Prescription Writer* Window.

| Prescription Writer For: Qa Ep      | rcs                                                                              |
|-------------------------------------|----------------------------------------------------------------------------------|
| File Action<br><u> </u>             | thorization Queue  ] 🔚 📗 🥷 🧭 Add Allerg                                          |
| Prescription Options                | Qa Epcs (No Allergy Information or                                               |
| Issue Date:                         | Account: 5134 MRN: 513401<br>Weight: Unknown Age: 35 Years, Gender: Female D.O.B |
| 08/09/2016                          | Favorites Drug Allergies Current Rx                                              |
| ProviderList                        | Locate by: Drug by Name  OXYCO                                                   |
| Epcsone, Test MD (EPCS1) - 30       | Formulao/ Status, Dx Name                                                        |
| (860) 525-5525                      | 2 oxyCODONE 10 mg oral tablet                                                    |
| Pharmacy List                       | <ul> <li>oxyCODONE 10 mg oral tablet, extend</li> </ul>                          |
| MAIL ORDER PHARMACY 10              | oxyCODONE 15 mg oral tablet                                                      |
| 9292 LANGLEY RD                     | ? oxyCODONE 20 mg oral tablet                                                    |
| PHOENIX, AZ 85001<br>(623) 515-2323 | ? oxyCODONE 20 mg oral tablet, extend                                            |
| (000) 010 2020                      | 2 ov/CODONE 20 mg/mL oral concentra                                              |

2. The *EPCS Digital Signature* Window displays. Open your Authy App on your cell phone or click the button on your hardware token. Once you receive the 6 Digit Passcode enter in the Passcode field. Then click Sign RX.

Note: The phone number to which the text will be sent is listed in the **Choose Method** Field.

|                                                      |                                                                                      |                                                                         |                                                                                                    | VertexDr EPCS Di                                                                             | igital Sign                   | ature                |                                                                               |                                                                     |                                             | ×                 |
|------------------------------------------------------|--------------------------------------------------------------------------------------|-------------------------------------------------------------------------|----------------------------------------------------------------------------------------------------|----------------------------------------------------------------------------------------------|-------------------------------|----------------------|-------------------------------------------------------------------------------|---------------------------------------------------------------------|---------------------------------------------|-------------------|
| EPC<br>Confin<br>Patier<br>Patier<br>Patier<br>Rx(s) | S Signing<br>m the Rx(s) fo<br>nt Name: M<br>nt Sex: M<br>nt DOB: 19<br>for Transmis | Review<br>r Transmission.<br>EDICARE TEST<br>ale<br>989-12-15<br>ssion: | Provider Name:<br>Provider Address:<br>Provider DEA:<br>Provider NPI:<br>Provider Phone:<br>Provider Fax: | EPCSFOUR, TEST MD<br>5599 MILLER PARKWAY, MILWAUKEE<br>AP9999991<br>1003000464<br>4142312233 | E, WI 53209                   | Ph<br>Ph<br>Ph<br>Ph | armacy Name:<br>armacy ID:<br>armacy Address:<br>armacy Phone:<br>armacy Fax: | NYC PHARMAC<br>1120188<br>88 PARK STREE<br>7185157181<br>7185157182 | Y 10.6MU<br>ET, BROOKLYN, NY 11201          |                   |
| Sch                                                  | R× Date                                                                              | Drug                                                                    | Sig                                                                                                    |                                                                                              | #                             | Refill               | Provider                                                                      |                                                                     | Location                                    | R×TransmissionRes |
| 2                                                    |                                                                                      | OXYCODONE 10 MG ORAL T                                                  | ABLET 1 ON                                                                                                | ICE DAILY                                                                                    | 10 Tablet                     |                      | EPCSFOUR,                                                                     | TEST MD                                                             | 5599 MILLER PARKWAY,<br>MILWAUKEE, WI 53209 |                   |
|                                                      |                                                                                      |                                                                         |                                                                                                    |                                                                                              |                               |                      |                                                                               |                                                                     |                                             |                   |
| <                                                    |                                                                                      |                                                                         |                                                                                                    | III                                                                                          |                               |                      |                                                                               |                                                                     |                                             | >                 |
|                                                      |                                                                                      |                                                                         | Enter Passco                                                                                              | Hard Token  Authy Pho<br>de:  Gance                                                          | n Rx                          |                      |                                                                               |                                                                     |                                             |                   |
| By co<br>facto                                       | mpleting the<br>r authenticatio                                                      | two-ractor authentication protoco<br>on protocol may only be complete   | d at this time, you and<br>d by the practitioner                                                          | e legally signing the prescriptions(s) (<br>whose name and DEA registration nu               | and authorizir<br>mber appear | ng the tr<br>above.  | ansmission of the                                                             | e above informa                                                     | tion or the pharmacy for di                 | pensing. The two- |
| 1 item lo                                            | cated                                                                                |                                                                         |                                                                                                    |                                                                                              |                               |                      |                                                                               |                                                                     |                                             |                   |

3. When the Digital Signature has been verified, a **Close** Button and the following message display: *The prescription signing is complete.* Click the **Close** Button and then click the *Red* **X** in the top, right corner of the *Meridian Digital Signature* Window.

4. Transmission ConfirmationAfter exiting the *EPCS Digital Signature* Window, the *EPCS Prescription(s)* Window displays.

| Transmitted to:                                           | PHARMACY LANGLEY                         | RD, PHOENDC AZ 85001 Phone:                  |                                   |      |      | 8.1 |
|-----------------------------------------------------------|------------------------------------------|----------------------------------------------|-----------------------------------|------|------|-----|
| Date Signed: 2/25/2016 D                                  | ste lissued:                             |                                              |                                   |      |      | 2   |
|                                                           |                                          | DEA: NPI<br>DE MADN STRIET, CLASTO<br>Phone: | EST MD<br>INBURY, CTOHO23<br>Fax: |      |      |     |
| FATIENT:                                                  | Address)                                 | Phone:                                       | Genden - DO                       | a    |      |     |
| Drivig                                                    | 50                                       |                                              | Dispensed                         | ++++ | Perm |     |
| outrodic Investige's                                      | NHUT CONTINUE                            |                                              | stage.                            | 13   | 1.1  |     |
| Processed by:<br>DFFICE COPY NOT FOR<br>Point, Rx Receipt | TEST MD -<br>EDEPENSING, FOR INFORMATION | IAL PHRPOSES ONLY.                           |                                   |      |      |     |
| t dem located                                             |                                          |                                              |                                   |      |      |     |

# Click the **Print Rx Receipt** Button to print a copy of the prescription for your records.

Note: If the prescription is unable to send electronically, verify that the **This pharmacy accepts controlled substances electronically** parameter is active in Pharmacy Definition.

| Pharmacy D<br>Definition informa | efinition<br>tion for a pharmacy.                          |  |
|----------------------------------|------------------------------------------------------------|--|
| Pharmacy Name:                   | SSIMED PHARMACY                                            |  |
| Address 1:                       | 835 BLOOMFIELD AVE                                         |  |
| Address 2:                       |                                                            |  |
| City:                            | WINDSOR                                                    |  |
| State:                           | ОН                                                         |  |
| Zip Code:                        | 06095 0                                                    |  |
| Phone Number:                    | (860) 688-0033 Ext: 0                                      |  |
| Fax Prefix:                      | 0                                                          |  |
| Fax Number:                      | (860) 925-6148                                             |  |
| Web Address:                     |                                                            |  |
| Issue Method:                    | Faxed                                                      |  |
| Print Signature:                 | Yes                                                        |  |
| Fax CSA Limit:                   | Default                                                    |  |
| Electronic CSA:                  | This pharmacy accepts controlled substances electronically |  |
| Mail Order:                      | This pharmacy accepts mail orders                          |  |
| National ID:                     | None listed                                                |  |
| Active:                          |                                                            |  |